# PortugalAves/eBird – Introdução on-line de dados das CANAN

Versão 09.12.2018

### Introdução

O PortugalAves/eBird é uma base de dados espacial na Internet sobre a ocorrência e distribuição de aves em Portugal. Este sistema está vocacionado para o armazenamento e partilha de dados obtidos de forma não sistemática, mas pode ser usado para registar e enviar dados das Contagens de Aves no Natal e Ano Novo (CANAN).

O presente documento pretende fornecer instruções apenas sobre a introdução dos dados recolhidos nos percursos CANAN, e não sobre a forma de os recolher no campo.

O documento divide-se nas seguintes partes:

- 1 Entrar no PortugalAves/eBird (página 1)
- 2 Inserir listas dos percursos CANAN (página 2)
- 4 Adicionar espécies (página 5)
- 5 Editar observações já submetidas e enviar lista para o coordenador (página 5)

## Instruções

#### 1 – Entrar no portal PortugalAves

1.1 Entrar no site PortugalAves/eBird http://ebird.org/content/portugal/ e clicar "Entrar".

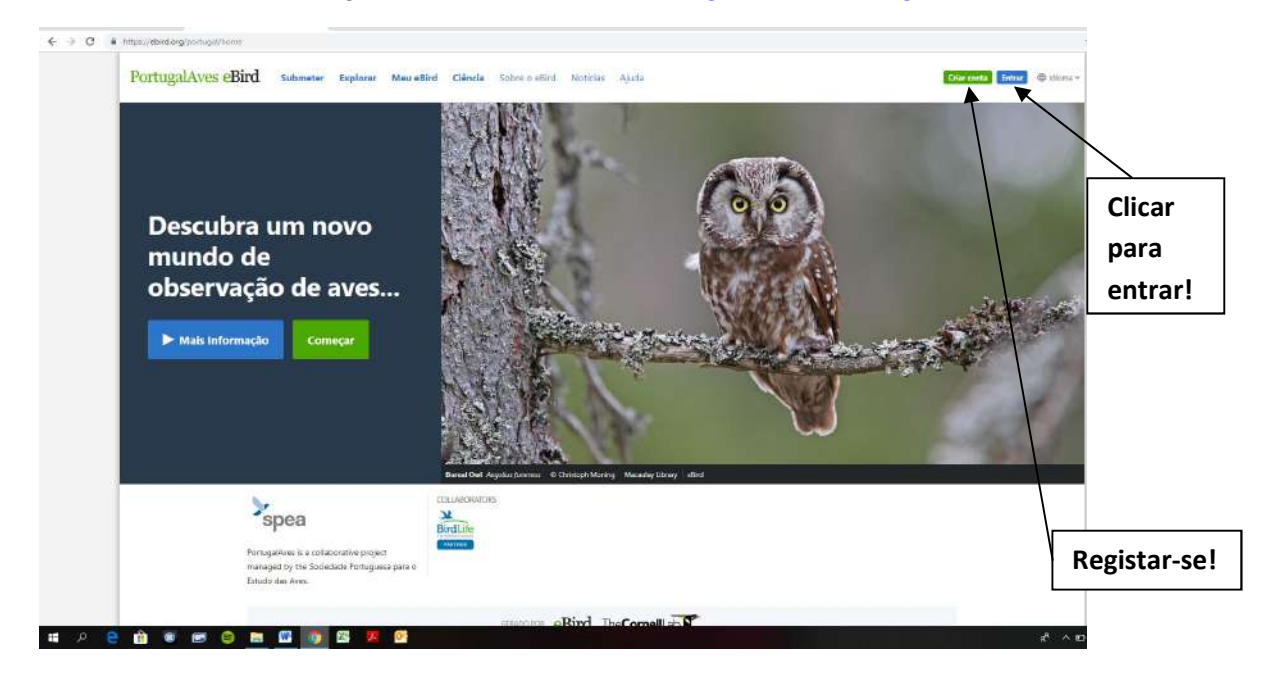

1.2 Para que possa utilizar o PortugalAves/eBird deve estar registado como utilizador, ou registar-se caso ainda não tenha feito.

| C excision pringency x T true x +     C → C → https://ecure.indo.com/indo.com/ | Utilizador<br>e palavra- |
|----------------------------------------------------------------------------------------------------|--------------------------|
| Entre em sua conta do Cornell Lab<br>Uma conta: Muitas maneiras de septoras, aprender e contribuir                                                                                                    | passe!                   |
| Nerres de vikiandar<br>XPT03PDD                                                                                                    |                          |
| Participanti de la construcción de la construcción de la const                                                                                                    | Registar-se!             |
| ✓ Permaneger ten waskib indaata           Entrer           Entrer                                                                                                    |                          |
| Objet Nemet de Utilizador   Ober Nationa clave                                                                                                    |                          |
| Cifier same contra                                                                                                    |                          |
| Sue conta na Connell Lab permite que vocé accese qualquer um desses projetos:                                                                                                    |                          |
| Brid Azudeny Brallauth, Calainzata Urban Brin, Allen Gener Brahyara Brid Cant, Projet SanderMath, MarkMarch<br>Habitat Network, Macaday Urony                                                                                                    |                          |
| Privacy Policy   Terms of Usa                                                                                                    |                          |

#### 2 - Inserir lista duma contagem CANAN

2.1. A primeira coisa a fazer é clicar em "Submeter Observações"

| $\bigcirc$ spee   sociedade<br>$\leftrightarrow$ $\rightarrow$ $\bigcirc$ ( | portuguesa par X e PortugalAves - Descubra um no: X + https://ebird.org/portugal/home?forcet.ogin=true |         |
|-----------------------------------------------------------------------------|----------------------------------------------------------------------------------------------------|---------|
|                                                                             | PortugalAves eBird Submeter Explorar Meu eBird Clência Sobre o eBird Noticias Ajuda                    |         |
|                                                                             |                                                                                                    | Clicar! |

2.2. Em segundo lugar "*Escolher o local no mapa*". Sugerimos que indique no mapa um ponto central do seu percurso CANAN.

| e Explorar Dadon Meu eBird Ajuda                                                        |                  |
|-----------------------------------------------------------------------------------------|------------------|
| 0 2 3 Etapa 1: Onde foi observar aves?                                                  |                  |
| Identifique o local onde realizou as suas observações.<br>Seleccione um dos seus locais | Escolher o local |
| Ad - estação serviço Evora   Continuar                                                  | dos registos no  |
| Editar Tota "Os Meen Locais"                                                            | manal            |
| Encontrar num mapa                                                                      | mapa             |
| Q. Interir um concerne unitatio cor pain                                                |                  |
| Escother una tétrada do atlas                                                           |                  |
| Q e271nt99 Q                                                                            |                  |

2.3. Depois de localizado no mapa o ponto central do percurso, deverá dar o nome do percurso a esse ponto (por exemplo "CANAN L12 – Cartaxo/Azambuja".

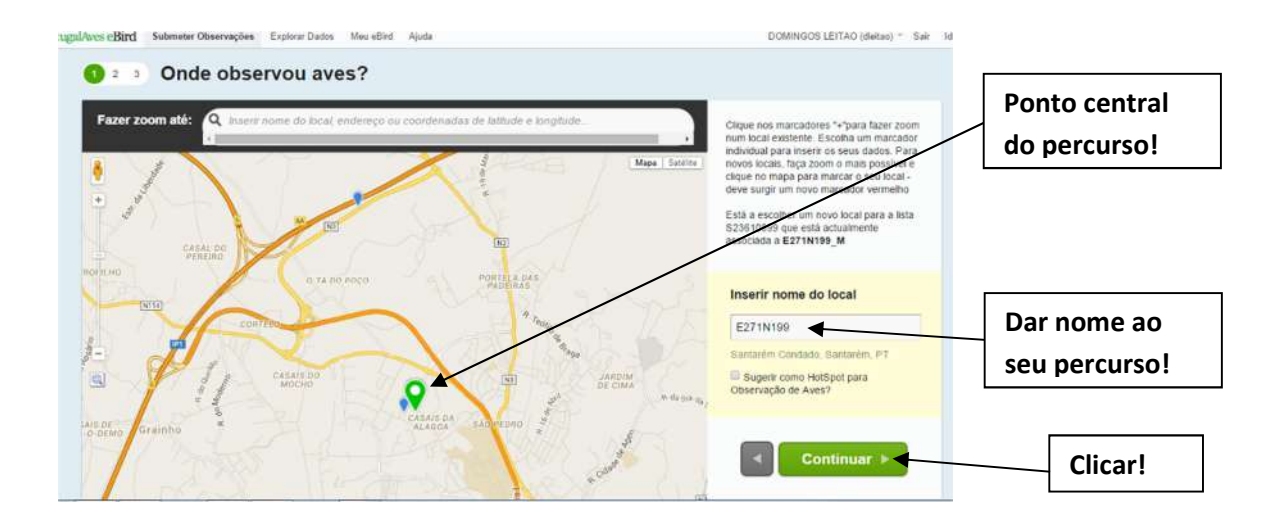

2.4. Registar a data da observação, o tipo de observação (escolher "*Contagem de percurso*"), vários detalhes e clicar "*Continuar*"

| 1 2 3 Data e Esfor                                                   | CO E271N199. R. Santanian Condado, Santanian, PT Altow                                                                                                    | incgiotal a data                   |
|----------------------------------------------------------------------|----------------------------------------------------------------------------------------------------|------------------------------------|
| * Data da observação:<br>* Tipo de observação:                       | Atr         24         *         2015         *         *         = Obrigation                                                                                                    | Escolher o tipo<br>de observação!  |
|                                                                      | Contagent p     Viewo um des messonal - canaradoso por um tene, consultador num cectaro de      Processo - Influço sen vida inflegam, diseñenção de avere no canaro.     Contagent     Fictor num local fiso - observação de avere no canaro.     Adservação de marihna:     Histórico     Adservação de avere no ces au dejectivo principal, man não consegue estimar o ferrapo de      Mais influmeção     indico danção e distribuira; une o protocolo Contagent de Percurso ou Contegue estimar o ferrapo de     Mais influmeção     indico, dançõe e distribuira; une o protocolo Contagent de Percurso ou Contegue estimar o ferrapo de     Adservação de avere no ces au dejectivo principal ou a informação de sereira o reas outives     Conservação     Conservação de avere no ces no seu objetivo principal ou a informação de sereira estaso     parai o ou consegue estimar entare ou cestoria de asservação de rease no ces au dejectivo principal ou a informação de sereira estaso     Conservação     Conservação     Adversação de avere no ces no seu objetivo principal ou a informação de sereiro     parai o ou consegue estimar entare ou cestoria de asservação de rease no ces no seu objetivo principal ou a informação de asservação de interneção     parai o ou consegue estimar entare ou cestoria de esterva de asservação de rease no ces no seu objetivo principal ou a informação de esterva de asservação de asservação de asse | Indicar a hora<br>de início!       |
|                                                                      | Atlas da Aves Contogene sistemàticas de 30 minutes em tritedes de fotbuidos nums dodo quadriculo de      Mali Internas     Nodificantes     Outro     Atore.     Atore                                                                                                    | Registar a duração<br>da contagem! |
| * Hora de inicio (24 horas):<br>* Duração:                           | 8 : 40 Utitas Rudop de 12 hosa.<br>Irea. 30 min.                                                                                                    | Indicar a distância                |
| Distância:<br>* Número de pessoas no seu<br>grupo de observadores de | quatemetros     inserio número lotal de participantes no grupo                                                                                                    | percorrida<br>aproximada!          |
| aves:<br>Comentarios:                                                |                                                                                                    | Indicar o número de participantes! |
|                                                                      | Continuar >                                                                                                    | Clicar!                            |

2.5. Se necessário clicar "Preferências"

|             |                                                                                                    |                                              |                                                       | /                                                                                           |
|-------------|----------------------------------------------------------------------------------------------------|----------------------------------------------|-------------------------------------------------------|---------------------------------------------------------------------------------------------|
| NSERIFORMES | Ganso-bravo Anton antoin                                                                                                    |                                              | Q Jump to Species                                     | /                                                                                           |
|             | Ganso-bravo (forma doministica). Answe amore (Domentic type)                                                                                                    |                                              | /                                                     |                                                                                             |
|             | Preferências de Listas<br>Mostrar sompre Nome das espécies<br>Sub-espécies © Common name only<br>Adade 9 Sexo © Scientific name only<br>Ordéo Reprodutor<br>Aves Petroleados | Mostrar nome comum em<br>portuguls (Portuga) | na<br>Flandaden<br>Sub-enpérinn<br>por Maia Proyeenin | seleccione nomes<br>comuns e científico<br>em simultâneo e<br>nomes comuns em<br>Português! |

2.6. Para cada espécie que detectou registe o número de indivíduos e detalhes que ache relevantes.

| Auda 1 2 3 0 | que observou ou escutou?                                                                                                    | *)                                                                                       | Registar número<br>de indivíduos |
|--------------|----------------------------------------------------------------------------------------------------|------------------------------------------------------------------------------------------|----------------------------------|
| ANSERFORMES  | Ganso-bravo (forma doméstica) Anser anser (Domestic type)<br>Ganso-dio-exipto: Alepochen angysfissa<br>Pato-mado: Carine muchate (Domestic type)<br>Escolet, des commences and the second | Q. Jump to Speciel                                                                       | observado!                       |
|              | Pido-real Anar platyntynchos (Adicorar bitativa)     Pado-real Anar platyntynchos (Donistic type)     Pado-colhereiro Anar dyspesta     Marreco Anas guerguedula.                         | Altabética     Mostrar Raridades     Mostrar Sub-espècies     Acruare por Mais Proviseis | Clicar adicionar<br>detalhes!    |
|              | pati (Anan) pp. Anna pp.<br>Pato-de-bico-vermelho Nette ruline<br>Zamo Apthys fensa                                                                                                    |                                                                                          |                                  |

2.7. Registar todas as espécies e submeter a lista

| PLOCEIDAE   | Teolilo-de cabeça-petta. Plocasa molanocephalas<br>Arcebiapo Esplectes afler                                                                                                    |                                                                          | submeter uma                                     |
|-------------|----------------------------------------------------------------------------------------------------|--------------------------------------------------------------------------|--------------------------------------------------|
| ESTRILINDAE | 12     Bico-de-lacre     Exhibit anthif     Octable Distance       Detailere:     Addronum textes, vegetates fintryreticos ou de victos opas denormente a see, n comportemente desta e o x     x       Nddiricação     1. Possivel-Em habitat apropriado     x       Help-     Adscinar     Male e Saro       Adscinar     Male e Saro     Octobro Reportidor       Jadades     Datables:     Datables: | Está a submeter una lítita<br>completa dos sua con<br>conegua ideaticar? | lista completa<br>ou não<br>consoante o<br>caso! |
| 01905       | Bengal-mosqueado Amandase amendaria<br>Capuchieho-domină Lonchura punctulate<br>passenforme: Passenformes sp.                                                                                                    | * Sim Nao China Submeto                                                  | Clicar<br>Submeter!                              |

2.8. Poderá ocorrer a verificação automática de observações fora da norma

| 1 2 🚺 O que             | observou ou escutou? E271N199 R. Santariam Condado, Santariam, PT Attern<br>Sant Abr 14, 2015 B-40 AM Altern                                   |                                                                                              | Poderá                |
|-------------------------|----------------------------------------------------------------------------------------------------|----------------------------------------------------------------------------------------------|-----------------------|
| Por favor reveja os     | items seguintes                                                                                                    | Q Jump to Speciet                                                                            | emendar ou            |
| Necessita del 100 Pisto | Europ-barreteire Lankis sesteter<br>Detallez: Addiciour testo, registos tolografica où da vidao que duccionam a suo, e comportamento dosta a 🎽 | Adicionar Espicio     Adicionar Espicio     Adicionar Espicio     Adicionar Espicio     deta | fornecer<br>detalhes! |
|                         | Nelfficação: 2. PossivelMacho a cantar v                                                                                                    | Mostrar Pariotizes<br>Mostrar Sub-espècies                                                   | Clicar                |
|                         | Adicionen labele Savo Codep Tearteana Avec Peroveados Detartea<br>debos<br>para                                                                |                                                                                              | Completar!            |
| E                       | ista contagem è elevada nesta data e local, por favor adicione comentários e clique (Porque?) Completa<br>Completo'.                           | Atalhos 🌣 Preferèncias                                                                       |                       |

#### 3 – Adicionar espécies

#### 3.1. Poderá adicionar espécies que não estejam na lista

| uda<br>1 2 🚺 🔿 | que observou ou escutou? E200M189, E. Moura Condado, Biga, PT Ahmer<br>Seg Abr 06, 2015 5/20 PM Abury                                                                                                    |   |                                                                                               | Clicar!                       |
|----------------|----------------------------------------------------------------------------------------------------|---|-----------------------------------------------------------------------------------------------|-------------------------------|
| Adicionar      | uma espécie a esta lista                                                                                                    | ۲ | Q. Jung & Reader                                                                              |                               |
| ANGERFORMES    | Canso-bravo Aniar ansior<br>Gano-bravo forma dominicaj Aniar anar (Domenii: type)<br>Gano-bravo forma dominicaj Aniar anar (Domenii: type)<br>Gano-do-egipto Alizoochen aggetiaca<br>Patore Aniar monchala (Domenii: type)<br>Frisada Ania Jamenii<br>Padore Ania panelitye |   | Aduction     Montrar Planidades     Mostrar Sub-expectes     Agrupor por Mais Provivers     3 | Digitar o nome<br>da espécie! |
|                | Pato-real Aniar paty-hymboa           Pato-real (forms dom/estica) Ania platy/hymboar (Domostic type)           Pato-cohereiro Ania signata                                                                                                    |   | Atabos Ö Preferências                                                                         |                               |

4 - Editar observações já submetidas e enviar lista para o coordenador

4.1. Se necessitar de alterar algum detalhe em qualquer lista já submetida clique em "*Meu eBird*" e depois na ferramenta "*Gerir as minhas observações*".

| F → C  in https://ebird.org/portugal/myebird  |                                      |                |               |                               |                                                              | Clicar! |
|-----------------------------------------------|--------------------------------------|----------------|---------------|-------------------------------|--------------------------------------------------------------|---------|
| ortugalAves eBird Submeter Explorer Meu eBird | tencia Sobre o eBird Noticias. Ajuda |                |               |                               |                                                              |         |
|                                               |                                      |                |               | -                             |                                                              | 1       |
|                                               |                                      |                | -             | alie                          | ALC: NO.                                                     | A       |
|                                               | and the second                       | the true       |               | Se allow                      | - Cillimets Temb                                             | Clicar! |
|                                               | Meu eBird                            |                |               |                               | Your profile                                                 |         |
|                                               | Gerir as suas listas pessi           | oals, observaç | ões, locais e | e definições de conta.        | Share your activity with<br>the sBird community.             |         |
|                                               |                                      |                |               |                               | and a second second                                          |         |
|                                               | A sua lista total                    | 443 Espé       | cies          | Úsma amualosção há I minutos. | Suporte o eBird                                              |         |
|                                               | As suas estatísticas                 |                |               |                               | Donate Now                                                   |         |
|                                               |                                      | Total          | Ano           | Más                           |                                                              |         |
|                                               | Total de espècies                    | 443            | 274           | 51                            | Minhas observações                                           |         |
|                                               | Total de listas                      | 1754           | 191           | 4                             | Sintetizar as minhas                                         |         |
|                                               | Total de skiks ABA                   | 0              | 0             | 0                             | Gerar tabelas de frequência,<br>abuedãocia e outras a partir |         |
|                                               |                                      |                |               |                               | das minhar observações.                                      |         |
|                                               |                                      |                |               |                               | Gerir as minhas observações<br>Visualizar, editar, imorimiz  |         |
|                                               | As suas listas                       |                |               |                               | partilhar ou descarregar as                                  |         |
|                                               | Macro Regiões F                      | ais Distrite   | Conce         | lho                           | minhas observações.                                          |         |

4.2. Poderá "*Visualizar ou editar*" uma lista ou clicar em "*Partilhar*" para enviá-la para o coordenador das CANAN. Também poderá copiar o *link* (ligação na internet) da lista e remeter por correio electrónico para o coordenador das CANAN

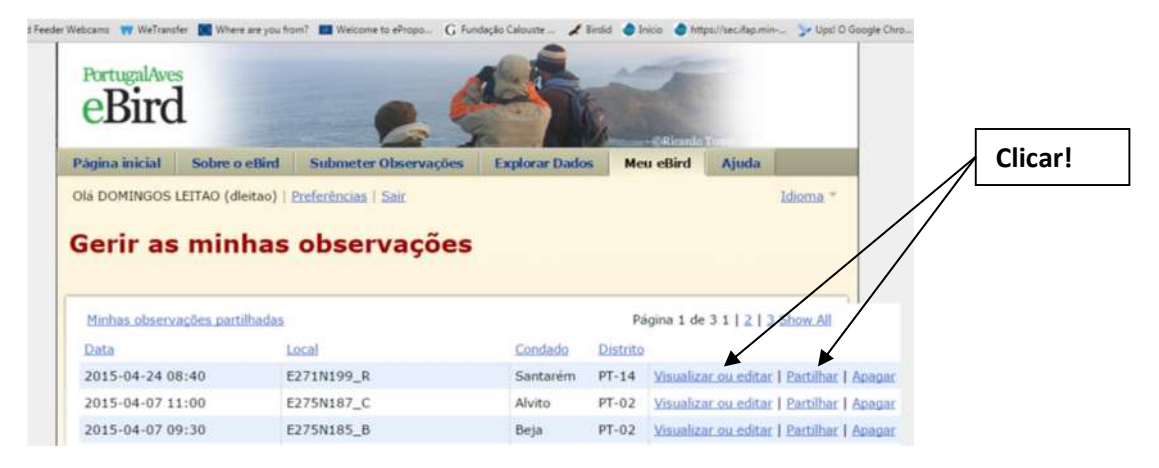

4.3. Também poderá copiar o *link* (ligação na internet) da lista e remeter por correio electrónico para o coordenador das CANAN

| 👌 spea   sociedade portuguesa par 🗙 🥐 PortugalAves Lista                     | -CANAN-L12 x +                                       |                 |
|------------------------------------------------------------------------------|------------------------------------------------------|-----------------|
| $\leftrightarrow$ $\rightarrow$ C $i$ https://ebird.org/portugal/view/checki | st/541265897                                         |                 |
| PortugalAves eBird Submeter Explora                                          | Meu eBird Cléncia Sobre o eBird Hesicias Ajuda       |                 |
|                                                                              | Lista \$41265897                                     |                 |
|                                                                              | Local CANAN-L12, Cartaxo Condado, Santarém, PT (Map) | Copiar<br>link! |

# Obrigado!

FIM